## PARENTS GUIDE TO NSW DOE STUDENT PORTAL AND GOOGLE CLASSRO

#### Student User Id – firstname.lastname (number if required). Eg. *jane.smith3* Student Email Address – Username@education.nsw.gov.au. Eg. Jane.smith3@ education.nsw.gov.au

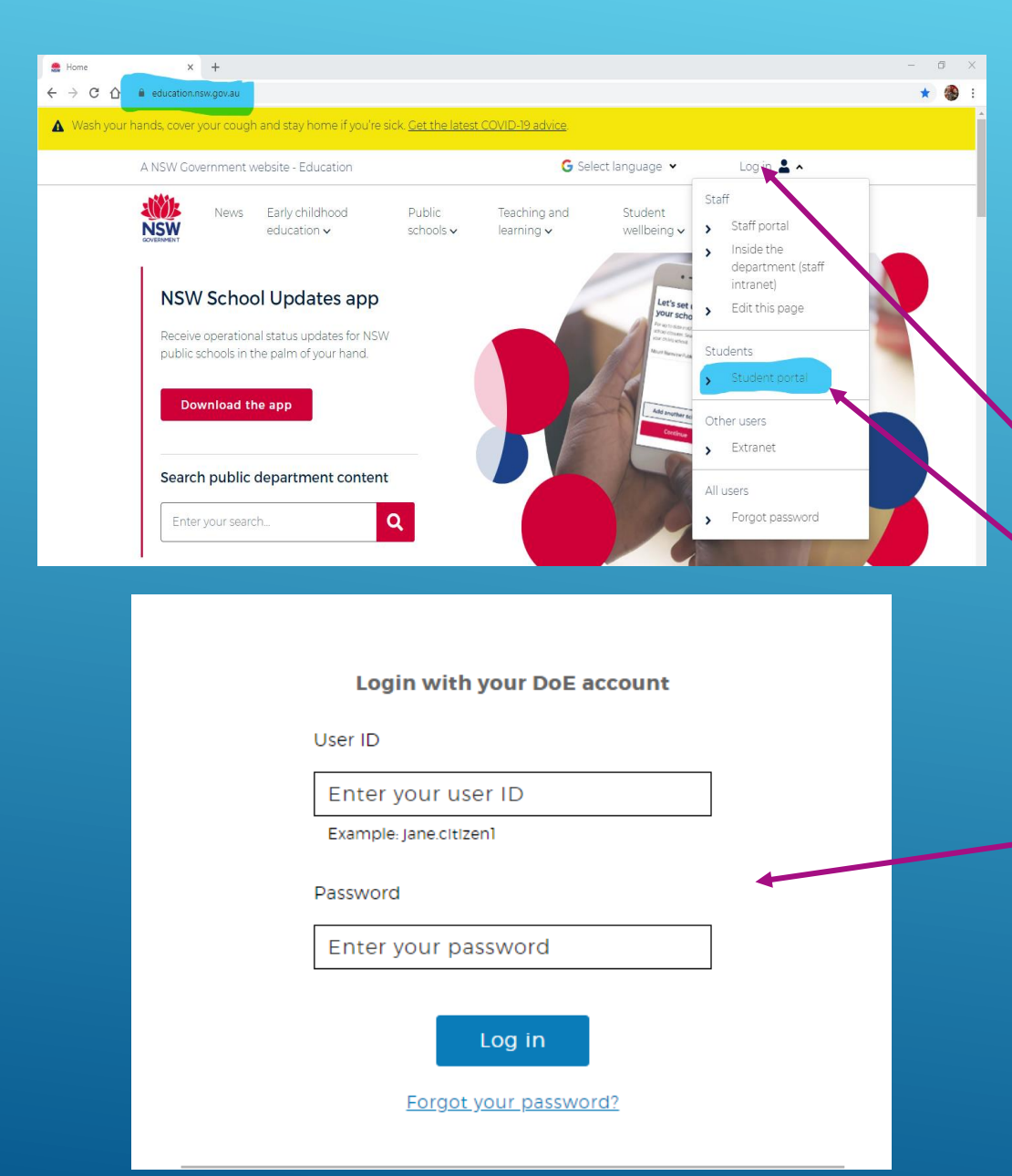

Student Logon

- Open internet browser Google Chrome (or edge)
- www.education.nsw.gov.au
- Log In
- Student Portal
- Student User Id and Password that is supplied by the school (please see classroom teacher)

| Home - Student Portal - Departm X +          |                                                                                                    |                                                      |
|----------------------------------------------|----------------------------------------------------------------------------------------------------|------------------------------------------------------|
| ← → C △ 🍈 portal.det.nsw.edu.au/group/middle |                                                                                                    |                                                      |
| NSW Department of Education                  |                                                                                                    |                                                      |
| Student Portal                               |                                                                                                    |                                                      |
| 💼 Home                                       | É Search Hide                                                                                           | & My bookmarks                                       |
| 😥 Email                                      | Google Q Enter your search words here. Search                                                           | List name<br>Name your custom bookmarks list here    |
| Oliver Library                               | 25 Calendar Hide                                                                                        | Create new list                                      |
| Help                                         | We need you to verify who you are to Google so that<br>we can look at your calendars. Please select the |                                                      |
| A Notifications                              | Authorise button below.<br>Authorise                                                                    | Learning                                             |
| 🥑 Change password                            | Learning Hide                                                                                           | Premier's Reading Challenge<br>Watch – The Upstander |
| ⑦ Secret Questions                           | Premier's Reading Challenge                                                                             | eSafety                                              |
| ≣ Change Colours                             | Watch – The Upstander<br>eSafety                                                                        | Show more -                                          |
| () Sign Out                                  | G Suite (Google Apps for Education)                                                                     | 201<br>Cames                                         |
| Feedback                                     | Adobe DoE software download<br>National Geographic                                                      | ABC's The Playground<br>BBC - Games                  |
|                                              | Microsoft Office 365                                                                                    |                                                      |
|                                              | Anti-bullving student survey                                                                            |                                                      |
|                                              | Cybersmart Kids Online                                                                                  |                                                      |
|                                              | -<br>Discovery Kids                                                                                     |                                                      |
|                                              | My School Library (Oliver)                                                                              |                                                      |
|                                              | Bridgit                                                                                                 |                                                      |
|                                              | stem.T4L Learning Library                                                                               |                                                      |
|                                              | Show less •                                                                                             |                                                      |

Student Portal

 Learning Apps (Click 'Show More)

- G Suite

Hide

Hide

Hide

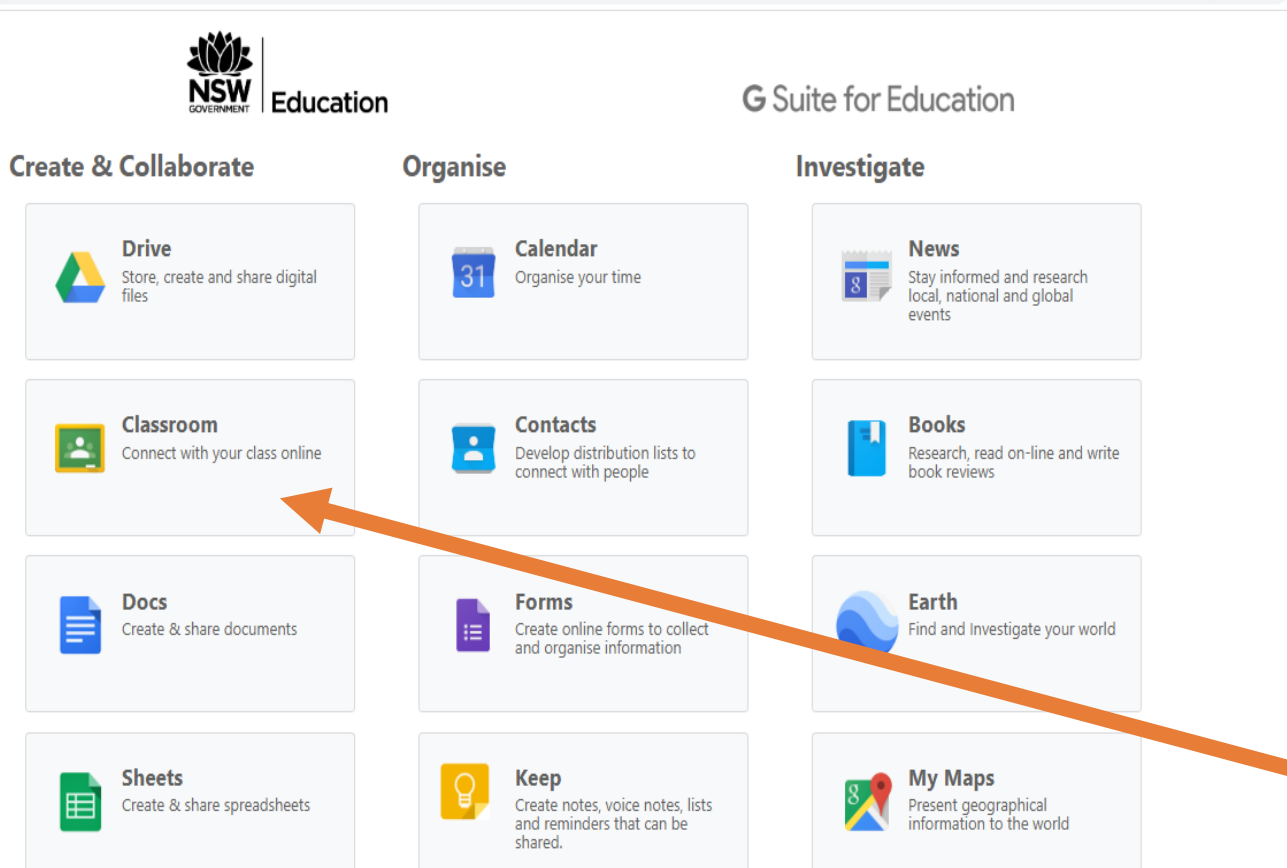

#### Q ☆ L

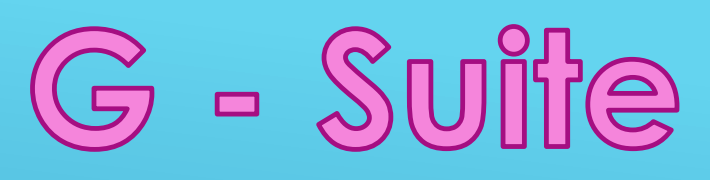

- In G-Suite for education, students can access
  - Drive (Cloud based storage)
  - Docs (Google's version of Word)
  - Forms (Create fillable forms)
  - Google Earth
  - Sheets (Google's version of Excel)
  - Google Maps
  - Google Classroom (Virtual classroom, teachers can post work, mark work, set assignments and give comments and feedback in 'real-time')

Click on Google Classroom

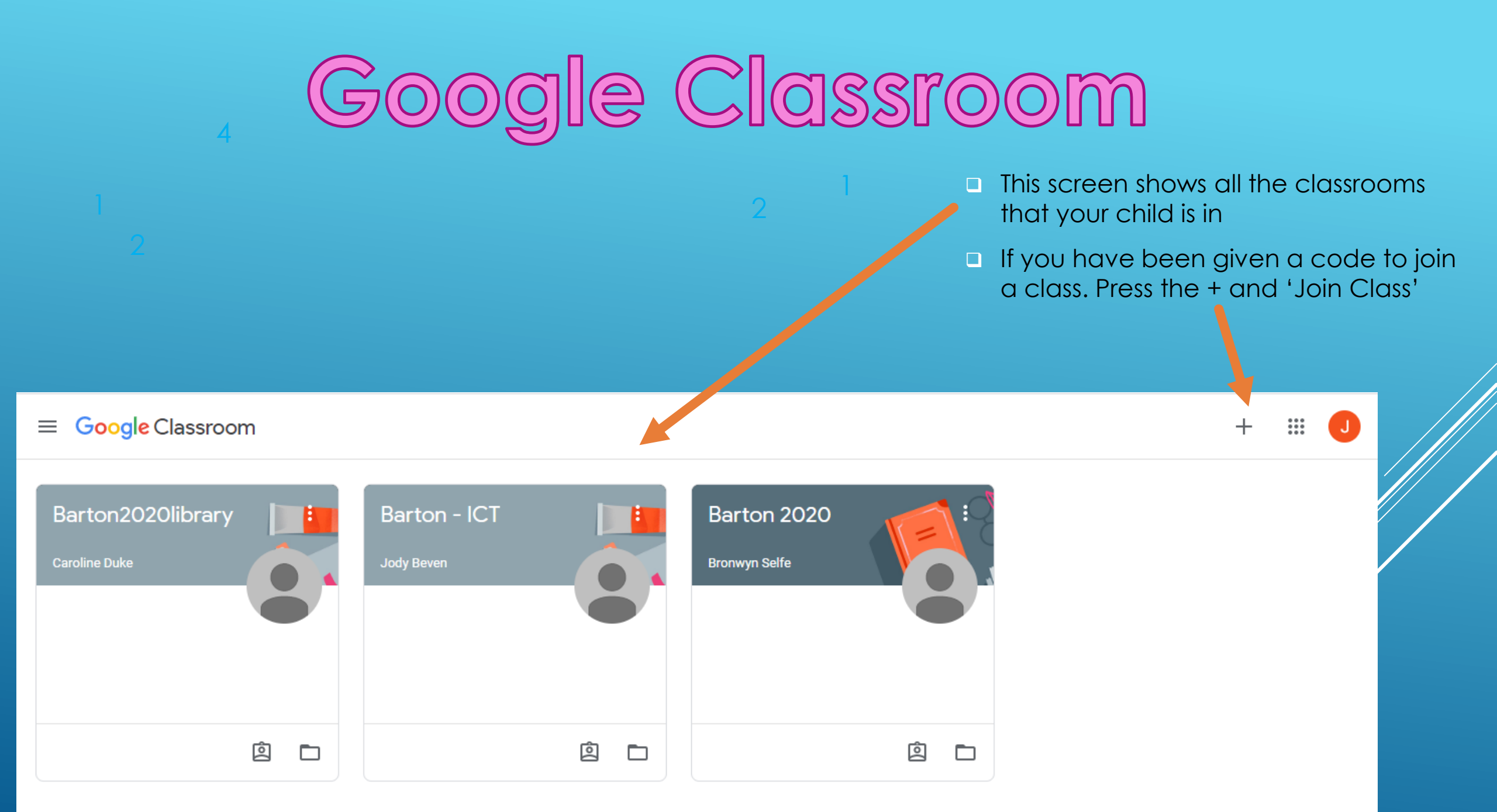

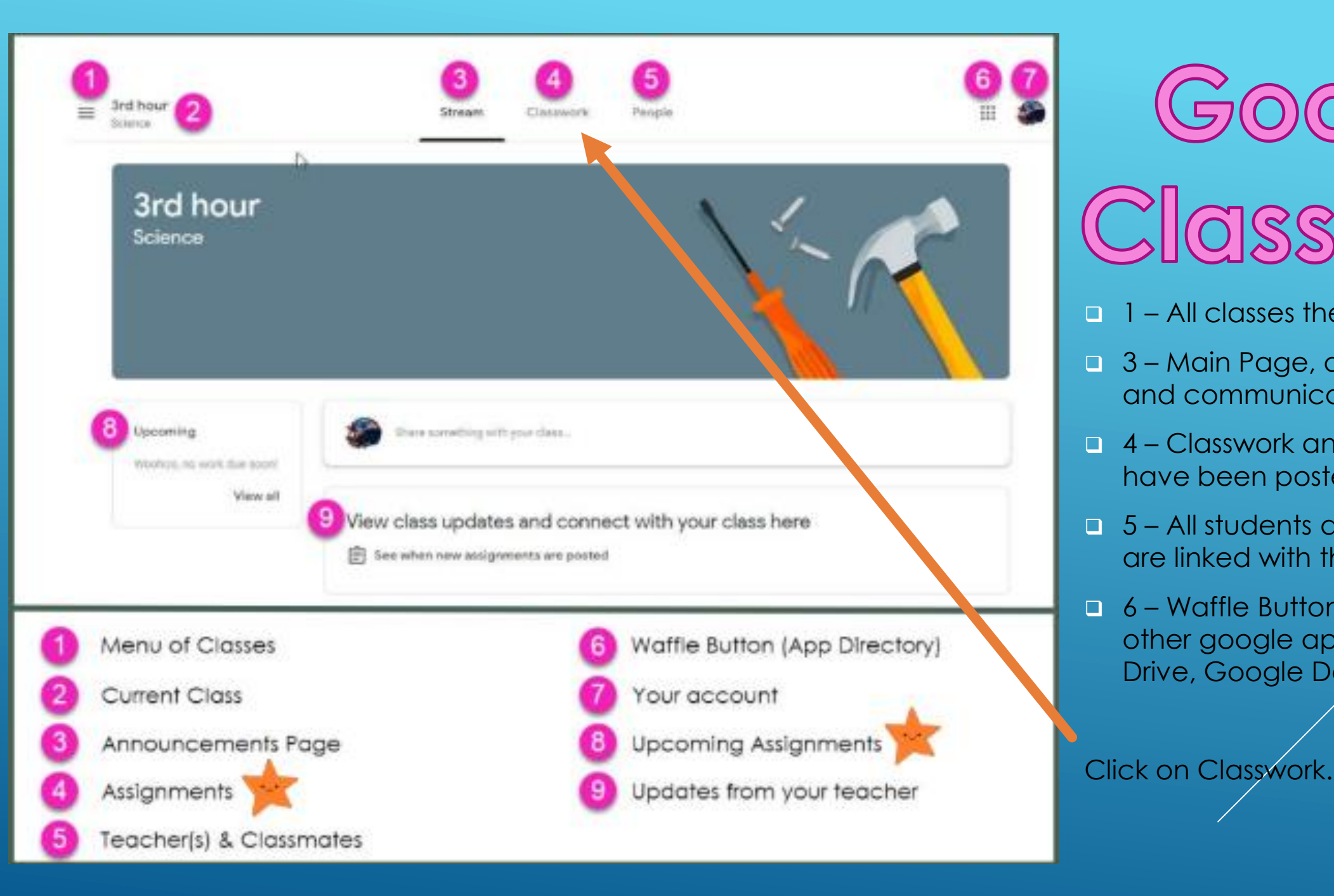

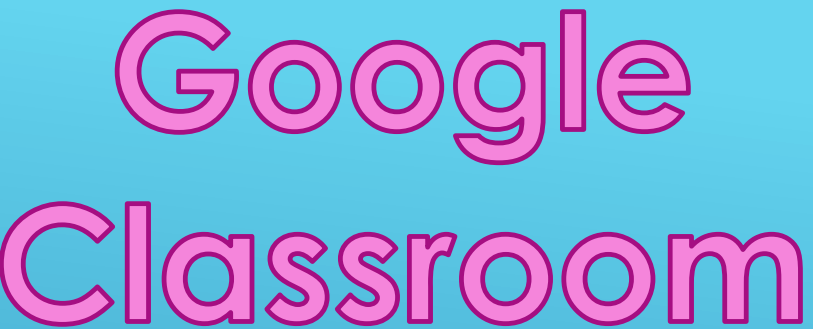

 $\square$  1 – All classes the student is in.

- □ 3 Main Page, announcements and communicate with class
- 4 Classwork and assignments that have been posted by the teacher.
- 5 All students and teachers that are linked with this class
- 6 Waffle Button: Quick access to other google apps ie. Google Drive, Google Docs etc

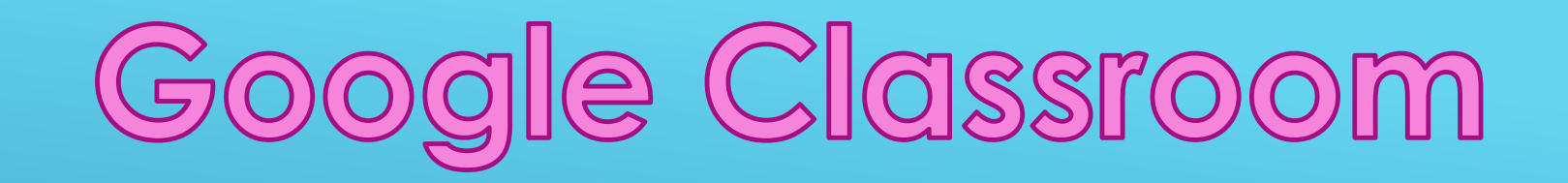

- ← → C 🏠 🔒 classroom.google.com/u/2/w/NTI0NTUwOTM5NzRa/t/all
- $\equiv$  Barton 2020

### <u>Classwork</u>

- All classwork and documents uploaded by teacher.
- Click on document and will open in Google Docs, for student to edit and turn in.
- If it does not open in google docs, but onto a new tab in browser, go to next slide.

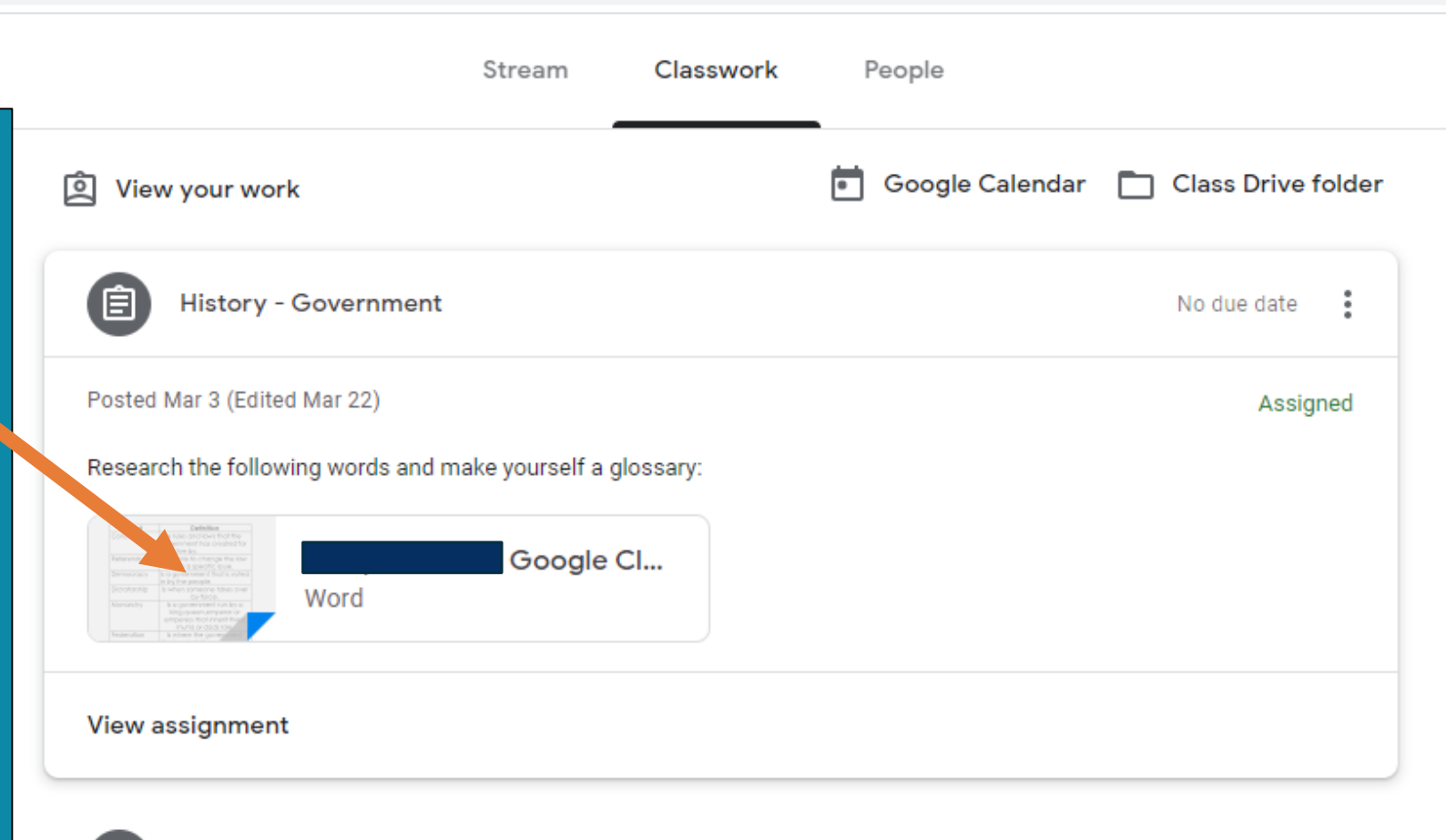

# Google Classroom

## <u>Classwork</u>

- If it does not open in google docs, but onto a new tab in browser, click the 3 dots in the top right hand corner, then open in new window.
- In new window, click 'Open with Google Docs' in the middle.
- The document now opens in Google Docs and all work that is added or edited by the student is automatically saved.
- The document can be seen in their Google Drive.

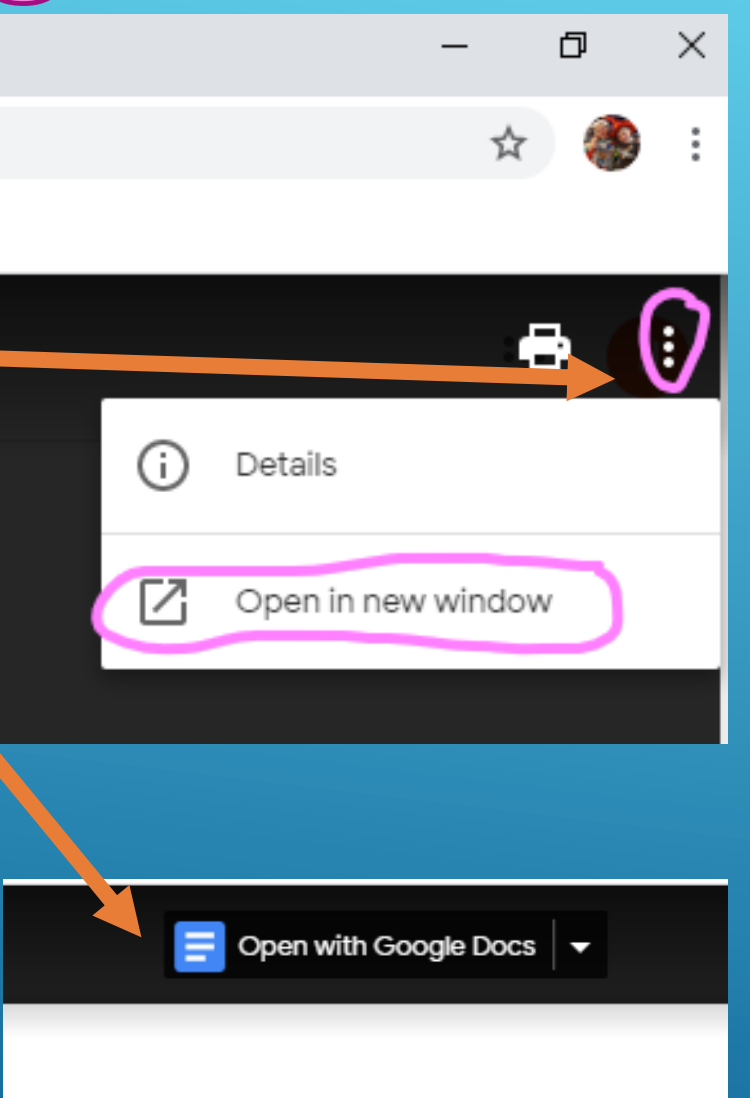